## **Student Portal Sign In**

To sign in to the Infinite Campus Portal, please follow the steps below:

- 1. Go to https://hawaii.infinitecampus.org/campus/portal/hawaii.jsp
- 2. Click on Sign in with your districtID
- 3. Enter your Username
  - 10 digit student number
- 4. Enter your Password
  - <first name initial lowercase><last name initial lowercase>birthdate MMDDYY> (e.g., aa020501)
- 5. Click on Sign In

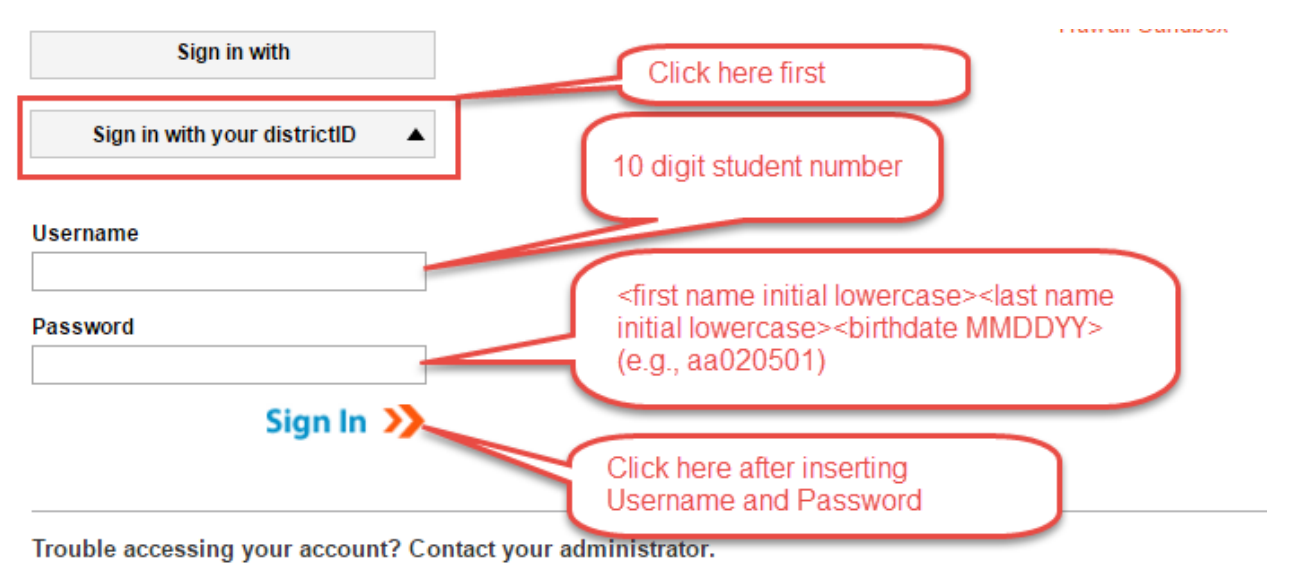

Student will be forced to change their password

- 1. Enter New Password
  - New password must be strong enough to reach 100%
  - Use a combination of upper and lower case letters, numbers and/or symbols
- 2. Verify New Password by retyping the password used above
- 3. Enter Current Password
  - Re-enter the default password used on the initial sign in (e.g., aa020501) and click Save Changes

| Change Password ?<br>Enter your new password in | n the first and second fields.        |                     |                                                                      |
|-------------------------------------------------|---------------------------------------|---------------------|----------------------------------------------------------------------|
| The System Administrator                        | has flagged your account to force a p | assword change. Ple | ase change your password now.                                        |
| New Password<br>Verify New Password             | 0%                                    |                     | New Password must<br>must be strong enough<br>to reach 100%          |
| Save Changes<br>Enter your current passwor      | d to save any changes to your user a  | account settings.   | Re-enter the default                                                 |
| Current Password                                | Save Changes                          |                     | bassword used on the initial<br>sign in and click on Save<br>Changes |